# LACIE FUEL のストレージ デバイス

LaCie Fuelのセットアップが完了したら、設定を変更する、あるいは工場出荷時の設定に戻すことができます。

# LACIE FUEL の充電

LaCie Fuel のバッテリーはある程度充電した状態で出荷されており、45分~1時間はそのままご使用いただけま す。他のデバイスを接続してビデオや写真、音楽ファイルを開く前にこのデバイスの充電を行ってください。充 電に関する詳細はバッテリーの充電を参照してください。

### LACIE FUEL の再起動

LaCie Fuel にマイナーな問題が発生した場合は、再起動してみてください。 LaCie Fuel を再起動する方法については、LaCie Media アプリユーザーマニュアルを参照してください。

完全に起動しワイヤレス通信の準備が整うと、デバイスで利用可能なワイヤレス ネットワークのリストに LaCie Fuel が表示されます。 LaCie Fuel デバイスに再接続します (デバイスの接続 を参照)。

注記: LaCie Fuel デバイスを再起動しても、ユーザー設定やデバイスのコンテンツが削除されることはありません。

# LACIE FUEL の電源の切断

LaCie Fuel の電源をオフにするには、デバイスの電源ボタンを押すか、LaCie Media アプリからデバイスをシャットダウンします。 電源を切断すると、LaCie Fuel はワイヤレス通信を停止します。

#### LACIE FUEL の工場出荷時設定の復元

LaCie Fuel を工場出荷時の設定に戻しても、LaCie Fuel に保存されたすべてのファイルは保持されます。ファイルやフォルダはデバイス上に保持されますが、デバイス名やパスワードといったその他のすべての設定は削除されます。 LaCie Fuel のリセットは、パスワードを忘れた場合などに使用すると便利です。 次のものを使用してデバイスの設定を復元できます:

- LaCie Media (手順については、LaCie Media アプリ ユーザー マニュアルを参照)
- デバイス側面の USB 3.0 ポートの隣にあるリセット ボタン。 先端が尖ったもの (ペーパー クリップなど) を使ってこのボタンを 1 度押すと、LaCie Fuel が工場出荷時の設定にリセットされます。

# LACIE FUEL の名前の変更

LaCie Fuel デバイス名は LaCie Fuel xxxx に設定されており、この xxxx はデバイスの一意識別子を表します。 これはワイヤレス ネットワーク リストに表示されており、SSID (サービス セット識別子) とも呼ばれます。 LaCie Media を使用して名前を変更することができます。

名前を変更したら、LaCie Fuel を再接続する必要があります (デバイスの接続を参照)。

# パスワードの設定

自分以外のユーザーに LaCie Fuel デバイスへの接続を許可したくない場合は、パスワードを設定することをお勧めします。 パスワードを設定すると WPA が有効になり、ワイヤレス通信が保護されます。 手順については、 LaCie Media アプリユーザーマニュアルを参照してください。

# LACIE MEDIA アプリの言語の変更

LaCie Media アプリはさまざまな言語に対応しており、アプリの言語を変更することができます。 アプリの言語 を変更しても、お使いのメディアデバイスの言語に影響はありません。 手順については、<u>LaCie Media アプリユー</u> <u>ザーマニュアル</u>を参照してください。

#### LACIE FUEL からのコンテンツの削除

コンテンツを削除するには、付属の USB 3.0 ケーブルを使って LaCie Fuel をコンピュータに接続します。 LaCie Fuel を開いて削除するコンテンツを選択します。 メディアの削除が完了したら、コンピュータから安全な方法で LaCie Fuel を取り外します (ハードドライブの取り外し を参照)。